Welcome to Seguin ISD Parent Self Serve https://teams.seguin.k12.tx.us/selfserve/parents

Existing Users select Click here to Log in

This parent information system will allow you to see attendance, and grades for your child/children. ALL parent/guardians who are first time users of PSS will select New Users to create a new account. Returning users will use the Existing Users link to log in.

You will be prompted to create a user ID (make it unique ex. cervantes2010) and a password (make it unique) with a security question/answer of your creation for validation in the event of a forgotten password.

To register and be authenticated, you must enter the following information for one of your children.

Parent/Guardian last name and first name (same as you entered on school registration forms) Student school ID #

Student School ID # Student last name Student first name Student Birth-date (mm-dd-yyyy) Student Social Security number / State ID (no dashes)

All of your children will appear under this account if they are connected properly in TEAMS.

If there is a mismatch (such as you use a variation or different name) the authentication process will fail and you will need to contact the campus data clerk to resolve the error. Once the data has been corrected, you can go online to register and be authenticated.

If you have difficulty registering or your account does not display all of your children, please send an email to sisdgrades@seguin.k12.tx.us.

Bienvenido al servicio de atenderse a uno mismo "PSS" para padres de Seguin ISD https://teams.seguin.k12.tx.us/selfserve/parents

Usuarios existentes: Apretar este enlace aquí para iniciar (log in) la sesión

Este sistema de información para padres le permitirá ver la asistencia y las notas de su(s) estudiante(s). Para crear por primera vez una cuenta nueva de PSS, TODOS los padres / tutores seleccionarán el enlace para usuarios nuevos. Al volver, seleccionarán el enlace para usuarios existentes para iniciar (log in) la sesión.

Se le pedirá que cree una identificación ID de usuario (que sea única, por ejemplo cervantes2010) y una contraseña (que sea única) con una pregunta de seguridad / respuesta de su creación para la validación en el caso de una contraseña olvidada.

Para registrarse y ser autenticado, deberá introducir la siguiente información para uno de sus hijos.

Padre / Tutor: apellido y nombre de pila (igual que usted entró en los formularios de inscripción de la escuela)

Estudiante: número de Identificación en la escuela

Estudiante: apellido

Estudiante: primer nombre

Estudiante: fecha de nacimiento en números: dos números para mes (mm), dos números para día (dd), y 4 números para año (aaaa) (mm-dd-aaaa)

Estudiante: número de Seguro Social / Identificación del Estado (sin guiones)

Todos sus hijos aparecerán bajo esta cuenta si están conectados correctamente en TEAMS (sistema de datos de SISD).

Si algún dato no concuerda (por ejemplo una variación o nombre diferente) el proceso de autenticación fallará y será necesario ponerse en contacto con el secretario de datos de la escuela para resolver el error. Una vez que los datos se han corregido, puede ir a PSS para registrarse y ser autenticado.

Si tiene dificultades para registrarse o su cuenta no muestra a todos sus hijos, por favor, envíe un correo electrónico a sisdgrades@seguin.k12.tx.us.